тм

- Check. Change. Control. Cholesterol™
  Target: Type 2 Diabetes<sup>SM</sup>

# **Table of Contents**

| Getting Started                                       | 1   |
|-------------------------------------------------------|-----|
| Troubleshooting and Support                           | 2   |
| Navigating the Online Platform                        | 2   |
| Entering Data – Adding Your Program Forms             | 3   |
| Entering Data – Target: BP™                           | 5   |
| Entering Data – Check. Change. Control. Cholesterol™  | 9   |
| Entering Data – Target: Type 2 Diabetes <sup>sm</sup> | .15 |

# **Getting Started**

| If your organization has NOT<br>previously participated in any of the<br>above initiatives      | Navigate to the <u>Ambulatory Quality Improvement registration form</u><br>(www.heart.org/RegisterMyOutpatientOrg). Follow the instructions within the<br>registration form to select the initiatives in which you would like to participate<br>and complete the form with your Health Care Organization's details. |
|-------------------------------------------------------------------------------------------------|----------------------------------------------------------------------------------------------------|
|                                                                                                 | organization.                                                                                                    |
| If your previously-registered<br>organization wants to register for<br>another initiative       | Fully complete the <u>Ambulatory Quality Improvement registration form</u> and request access to that new initiative.                                                                                                    |
| If you want to submit data for<br>multiple individual sites through our<br>CSV Uploader feature | Register your individual sites via the <u>Multi-Site registration form</u> -or- submit a request in our <u>Contact Us</u> form for help.                                                                                                    |
| If your organization is registered, but you                                                     |                                                                                                    |

Once registered, an account will be created in the data submission platform for new participants within **B**usiness days . Checkyour spamj/inkfilters for your log -in credentials. If you have no credentials after Business days , <u>contact us</u>.

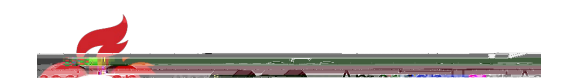

# **Troubleshooting and Support**

 Forgot your username or password? Please follow the "Forgot password?" instructions at the log-in landing page. For additional help, see the <u>troubleshooting</u> page. We highly recommend setting up your Challenge Questions

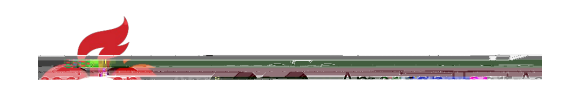

The Health Care Organization (HCO) being viewed is located at the top of the panel this case, the view for Demo Facility 5" is open. "AQDEMO's the Facility ID-normally this will be a-digit number.

Switch Current View – (When applicable) Allows use to to the organizations for which they have user permissions. Catan desubmit data for multiple organizations.

Community Page – HCOnome pageQuickly access frequently used sections.

Program Forms – Contains online forms for submitting date in Program Forms by the deadline to be eligible for an achievement award

Form Management – Contains forms to add/edite characteristicsEnter sitepecific information hereto pull advanced benchmarking reports

Notifications – View podates on recognition, updates to the platform, and other news.

Operational Reports – Vew HCO and benchmarking data.

Library – Locate all resources related to the registry (e.g. edate worksheets user guides, measure information).

My Account – Manage your passwoadd account security questions.

### Entering Data – Adding Your Program Forms

Select "Program Forms" from the left navigation bar, or from the Community Page. Here you can enter and submit data into one or more forms to be eligible for recognition.

There are two sections on the "Program Forms" page. Add Forms | This section lists the initiatives to which your HCO has access. Select A

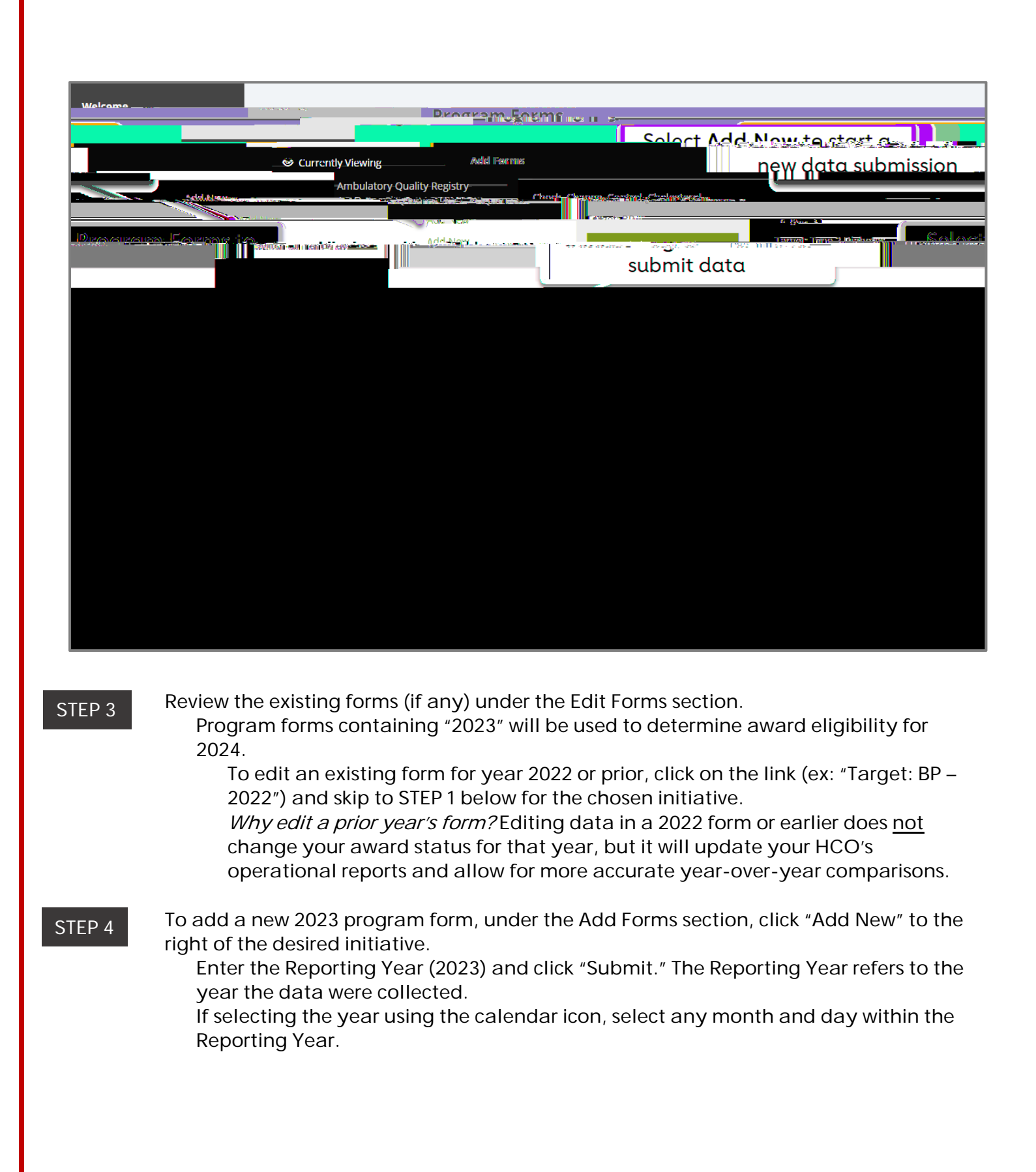

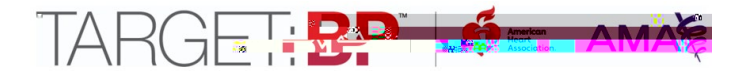

# Entering Data - Target: BP™

*NOTE: It is highly recommended that users first gather data using the Target: BP*<sup>M</sup> <u>*Data Collection</u> Worksheet. Organizations should report on data collected only*</u>

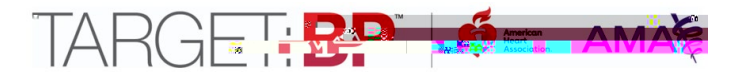

Enter your HCO's data into questions 3 - 7 (Q3 - Q7). For Q4 and Q5, use Denominator

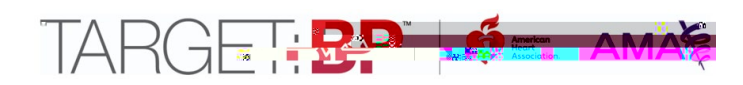

### STEP 4

For Q9 enter your HCO's data regarding your patient population's primary payor groups. Each field must have a data value entered. Even if it is zero, type "0". Blanks will generate an error. See the last page of the <u>Data Collection Worksheet</u> for details on how to assign a payor group to each patient.

| .Ardene na na séra sente ( <b>mi</b> lit | zentigedrooppilsztisze herre h <u>Europhilsztinerentis</u> tentisztistististististististististenterenterenterenterenteren |
|------------------------------------------|----------------------------------------------------------------------------------------------------|
|                                          |                                                                                                    |
|                                          | Miccelie <del>v</del> ares: Testadi Patricseri: Costanri:                                                                 |
|                                          | Mcchiczaich: Teatad Padriceuri:                                                                                           |
| การสนานสนา พยะกราชมาณส.                  | a.z.n. cesunc                                                                                                    |
|                                          | - Contine commissa meneration m                                                                                           |
| U                                        | ninsured / Self-Pay: Total Patient Count                                                                                  |
|                                          | Stac"/ Strat" Stall Value to Stall                                                                                        |
|                                          | Payor Group Summation: Total Patient Count (MUST                                                                          |
|                                          | EQUAL YOUR RESPONSE TO QUESTION 3)                                                                                        |
|                                          |                                                                                                    |

Under Tabs on the righthand side, or using the Next button at the bottom of the screen, navigate to the 2<sup>nd</sup> tab, "M, A, P Activities". Select responses for the "Measure Accurately" pillar questions 10a, 10b, and 12 – 15 (Q10a, Q10b, Q12 – Q15). For question 11 (Q11), select the percentage of your organization's devices that are validated. Completing all questions is required for award eligibility.

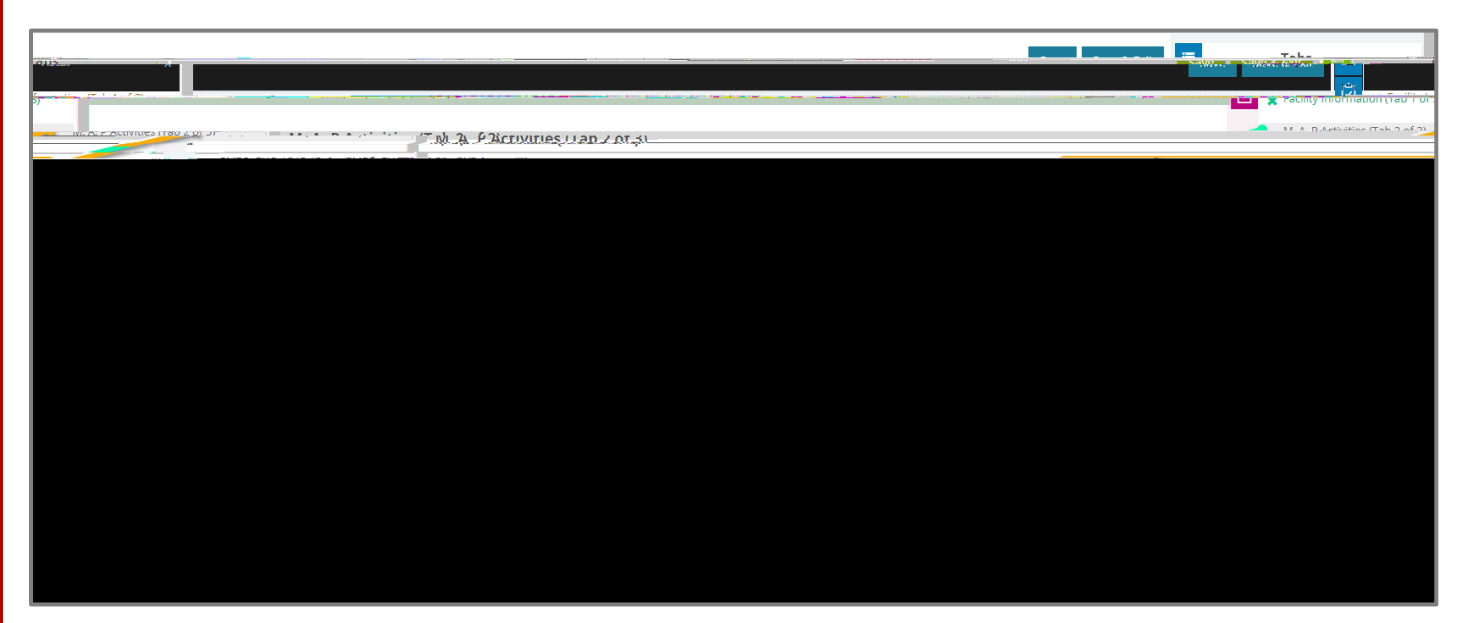

For question 11 (Q11), select the percentage of your organization's devices that are validated from the drop-down menu. If you do not know the percentage, select "Not sure."

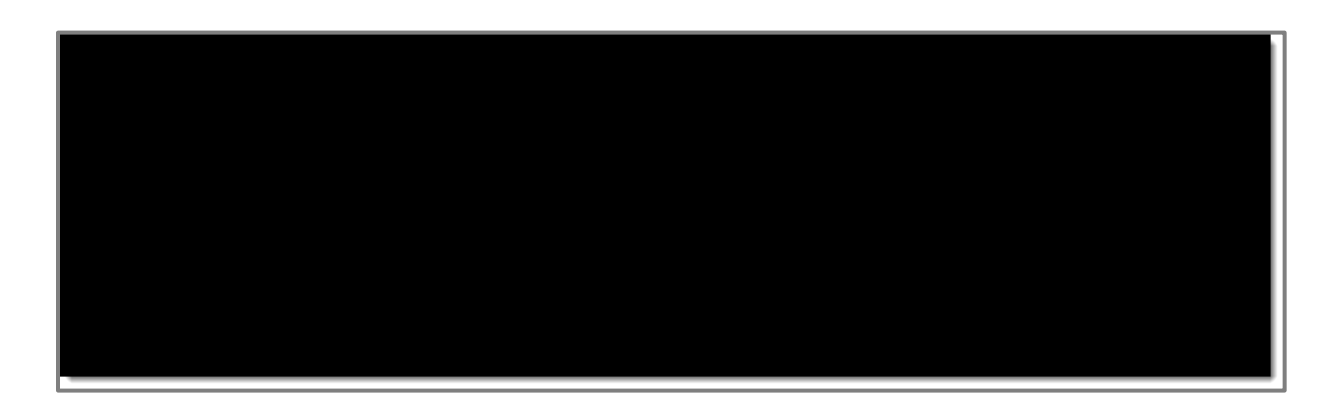

Continue through answering the "Act Rapidly" pillar questions (Q16-Q21) and "Partner with Patient" pillar guestions (Q22-Q27). Each of these guestions has an option for "Yes," "No," or "Not sure."

STEP 6

Under Tabs on the righthand side, or using the Next button at the bottom of the screen, navigate to the 3rd tab, "SMBP, EHO Activities". Select responses for the "Self-Measured Blood Pressure" pillar questions (Q28-Q33) and "Partner with Patient" pillar questions (Q34-Q39).

Each of these questions has an option for "Yes," "No," or "Not sure."

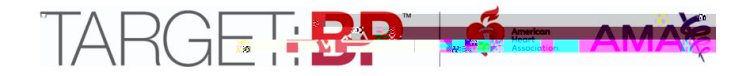

When all data are entered, navigate to the "Facility Information" tab, check the "Data Entry Complete" checkbox and click the Save & Exit button at the top of the page.

Data may be edited at any time. All recognition awards will be based on a "snapshot" of data available in the platform on May 17, 2024, at 11:59 PM ET.

## Entering Data – Check. Change. Control. Cholesterol™

NOTE: It is highly recommended that users first gather data using the Check. Change. Control. Cholesterol<sup>™</sup> <u>Data Collection Worksheet</u>. Organizations should report on data collected only from January 1 to December 31, 2023. The deadline to submit data is Friday, May 17, 2023, at 11:59 PM ET. When finished with all entry, check the 'Data Entry Complete

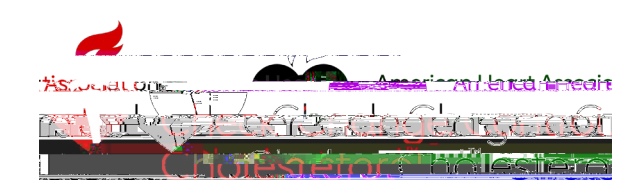

Respond "yes" or "no" to Questions 1 and 2 (Q1 and Q2). Q1 asks if your organization directly treats patients with high cholesterol. Q2 asks if you certify that your attestations are accurate. A "yes" response on both is required to be eligible for an award.

-1.224 MC

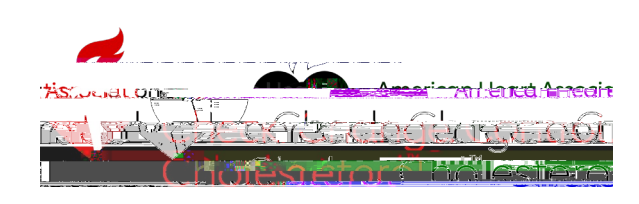

For Q6, enter your HCO's data regarding your patient population's primary payor groups. Each field must have a data value entered. Even if it is zero, type "0". Blanks will generate an error. See the last page of the <u>Data Collection Worksheet</u> for details on how to assign a payor group to each patient.

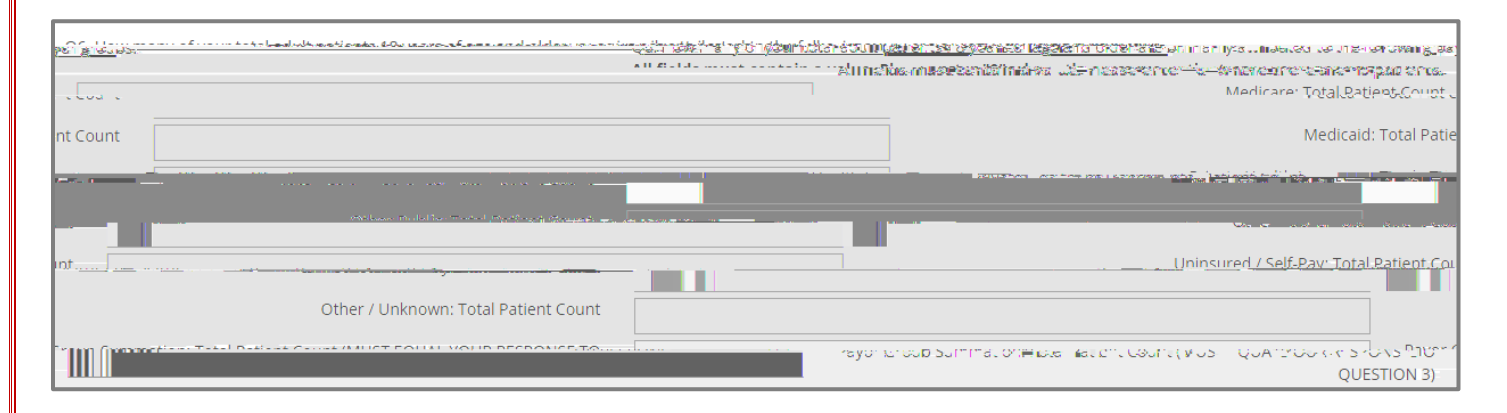

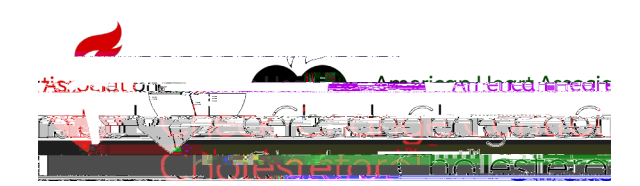

For Q7 and Q8, enter your HCO's data regarding its calculation and documentation of ASCVD Risk. Selecting "Yes" on either question will prompt additional required questions.

For Q9, indicate if your HCO organization operationalizes a specific treatment plan for managing patients considered very high-

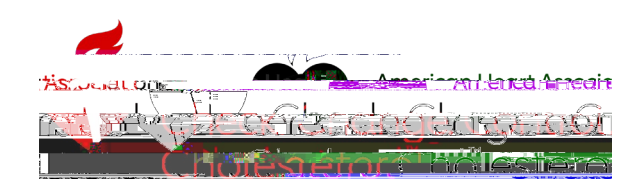

For Q10, indicate if your HCO is committed to continuously improving use and data capture of ASCVD Risk Estimations. You must select "Yes" to be eligible for recognition.

Under Tabs on the righthand side, or using the Next button at the bottom of the screen, navigate to the "Measure Submission" tab. For Q10 and Q11, enter Denominator and

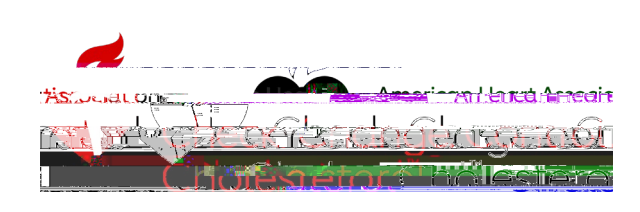

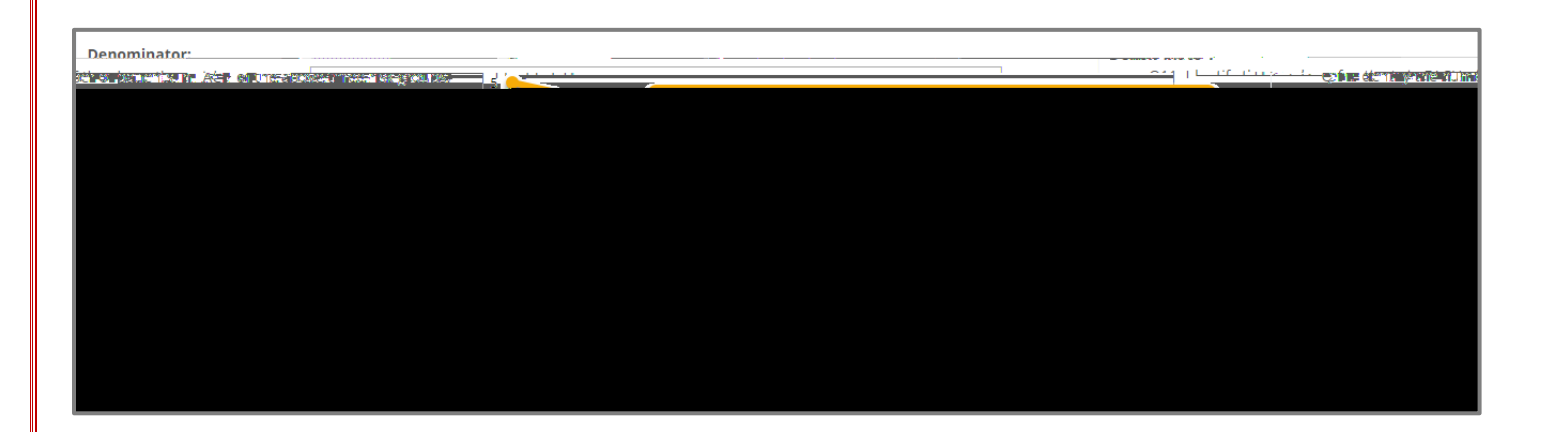

If Q13 appears, and you select "Yes": You will be prompted to briefly describe your sampling method and reason for sampling. This description is <u>required</u> to be eligible for an award.

|                                                                                     | 0459726ไล <mark></mark>                                                                                                    |
|-------------------------------------------------------------------------------------|----------------------------------------------------------------------------------------------------|
| เกิด การระสด์ ประเทศการระบบ และเสมแบบเราะบบการการการการการการการการการการการการการก |                                                                                                    |
|                                                                                     | ייייייייייייייייייייייייייייייייייייי                                                                                                    |
| <u>nina</u>                                                                         | rozumente bei nen einen eus <u>eus meters nomen som einen beganning o</u> r einen som einen beganning och einen som eine<br>Als etters statutionen som einen som einen som einen som einen som einen som einen som einen som einen som einen |
|                                                                                     |                                                                                                    |
|                                                                                     |                                                                                                    |

If Q13 appears, and you select "No": You will be notified that the number of patients across all risk groups are considered low compared to your overall population. Please describe any unique characteristics of your patients or organization for consideration. This description is <u>required</u> to be eligible for an award.

| Here presence of Here actively apile statuly point dating tots.                                                                                                  |           |
|----------------------------------------------------------------------------------------------------|-----------|
| 013. Was the denominator (O11 above) determined based on a subset or sample. Dyes_Becord sampling_or a specific subset of natients was used to determine measure | 528 II 6. |
|                                                                                                    | J         |
| O1F_DECULIDED_The dependent states extend in O11 may be specidered small                                                                                         | 1         |
|                                                                                                    |           |
|                                                                                                    |           |
|                                                                                                    |           |
|                                                                                                    |           |
|                                                                                                    |           |
|                                                                                                    |           |
|                                                                                                    |           |

## STEP 9

When all data are entered, check the "Data Entry Complete" checkbox and click the Save & Exit button at the top of the page.

Data may be edited at any time. All recognition awards will be based on a "snapshot" of data available in the platform on May 17, 2023, at 11:59 p.m. ET.

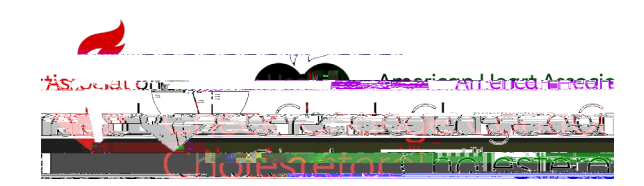

# Entering Data - Target: Type 2 Diabetes<sup>SM</sup>

NOTE: It is highly recommended that users first gather data using the Target: Type 2 Diabetes<sup>SM</sup> <u>Data</u> <u>Submission Worksheet</u>. Organizations should report on data collected only from January 1 to December 31, 2023. The deadline to submit data is Friday, May 17, 2024, at 11:59 PM ET. When finished with all entry, check the "Data Entry Complete" checkbox, and hit "Save and Ey 10.98 0 ttD34.1 (c)1 Tw 1

| Alexand Size and Alexand Size and Alexandra Alexandra Al |
|----------------------------------------------------------------------------------------------------|
|                                                                                                    |
|                                                                                                    |
|                                                                                                    |
| and the second second                                                                                                    |
| 四世的名称"如果",如果我们的是这些人的是一种是我们的问题,在这些是我们还是我们还是我们的问题,这些是我们的问题,我们是我们的,我们们就是我们的是我们的是我们的是                                                                                                    |
|                                                                                                    |
| Transformer and Sugar to the stand of the second standing of the stand of the second standing of the stand standing of the standing of the sta |
|                                                                                                    |
|                                                                                                    |
|                                                                                                    |
|                                                                                                    |
|                                                                                                    |
|                                                                                                    |
| 04. How many providers are in your Healthcare                                                                                                    |
| Q4 now many providers are in your realurcare                                                                                                    |
| Operation (in a block) of the Global and the Global and the Global |
|                                                                                                    |
|                                                                                                    |
|                                                                                                    |
|                                                                                                    |

For Q5, enter your HCO's data regarding the race and ethnicity of your patient population. Each field must have a data value entered. Even if it is a zero, type "0." Blanks will generate an error. See Table 3B of the <u>HRSA Uniform Data System Reporting</u> <u>Requirements for 2023 Health Center Data</u> for more information.

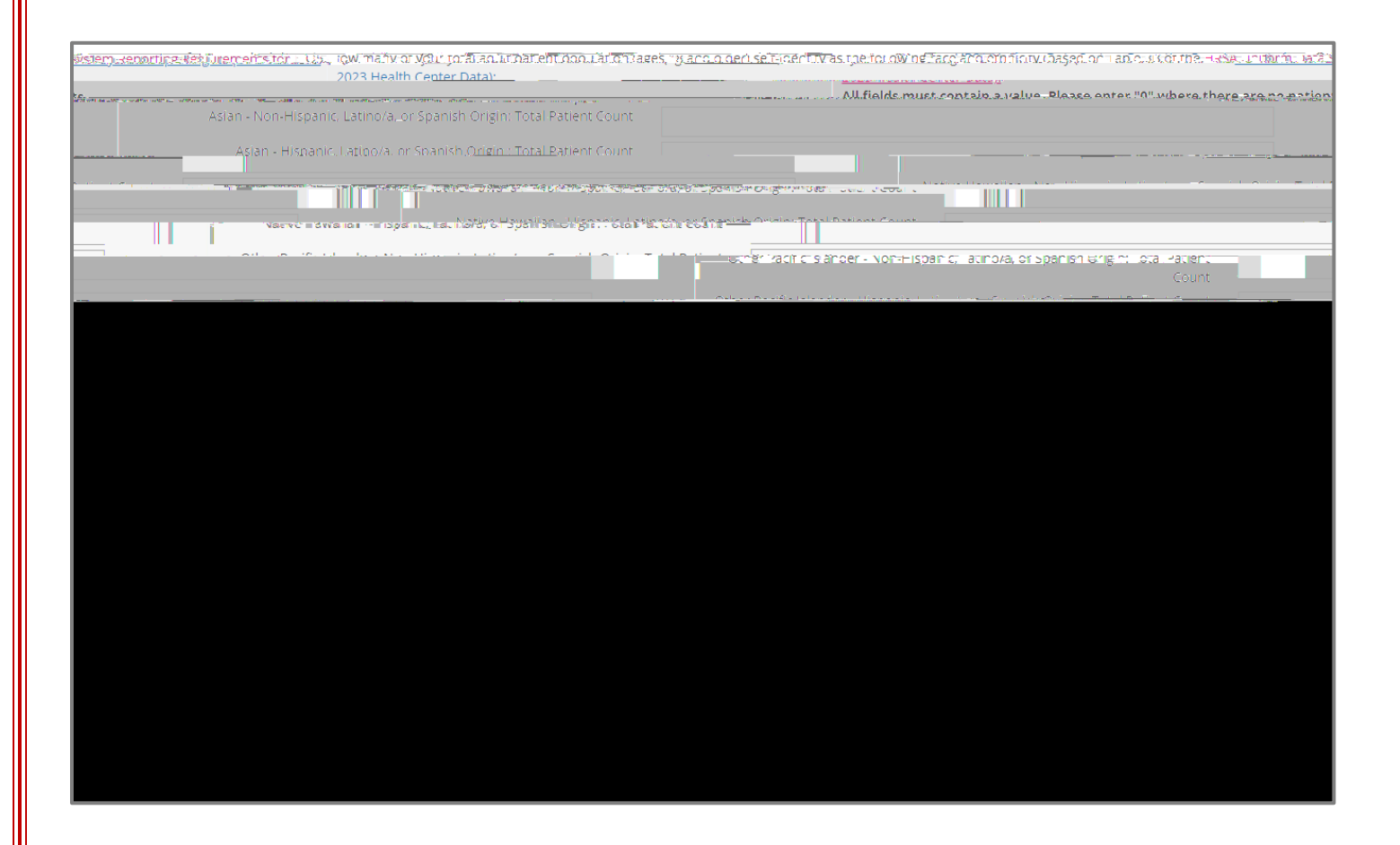

For Q6, enter your HCO's data regarding your patient population's primary payor groups. Each field must have a data value entered. Even if it is zero, type "0". Blanks will generate an error. See the last page of the <u>Data Submission Worksheet</u> for details on how to assign a payor group to each patient.

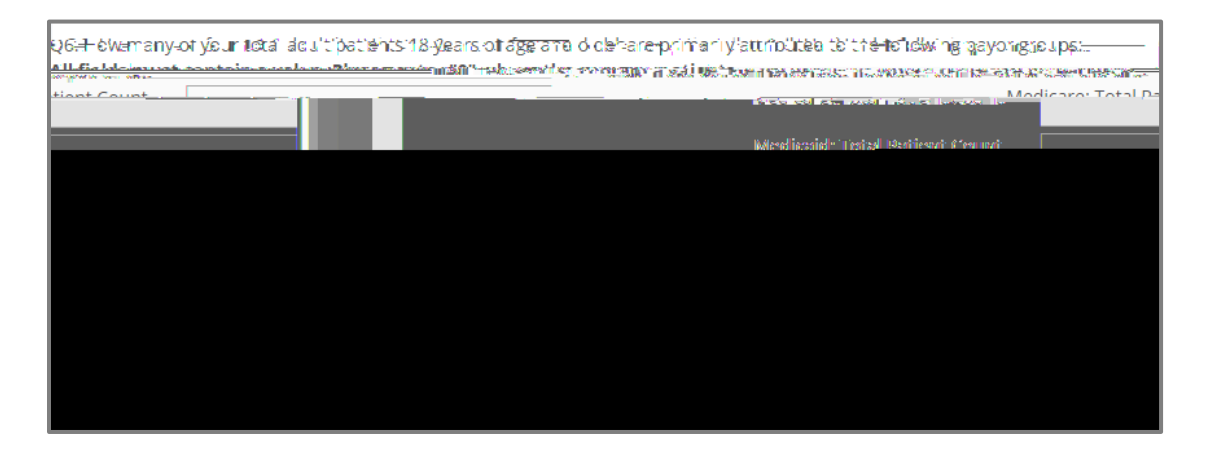

STEP 5 Under Tabs on the righthand side, or using the Next button at the bottom of the screen, navigate to the 2<sup>nd</sup> tab, "Clinical Practices." Select responses for questions 7 – 12. Completing all questions is required for award eligibility.

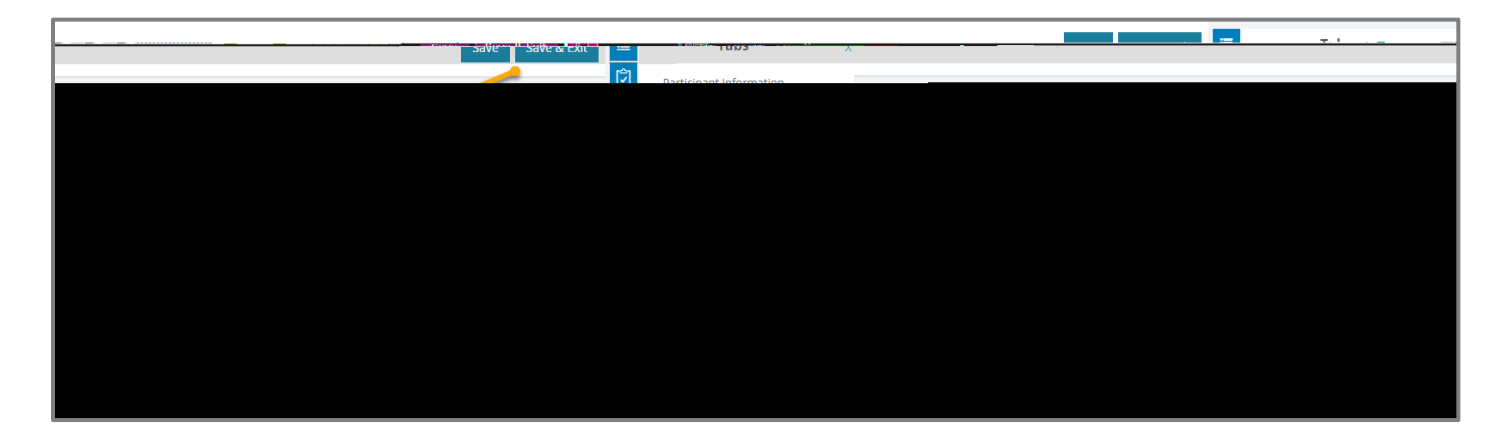

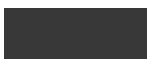

For Q7 and Q8, you can select multiple options as they apply to your organization's protocols and treatment plans.

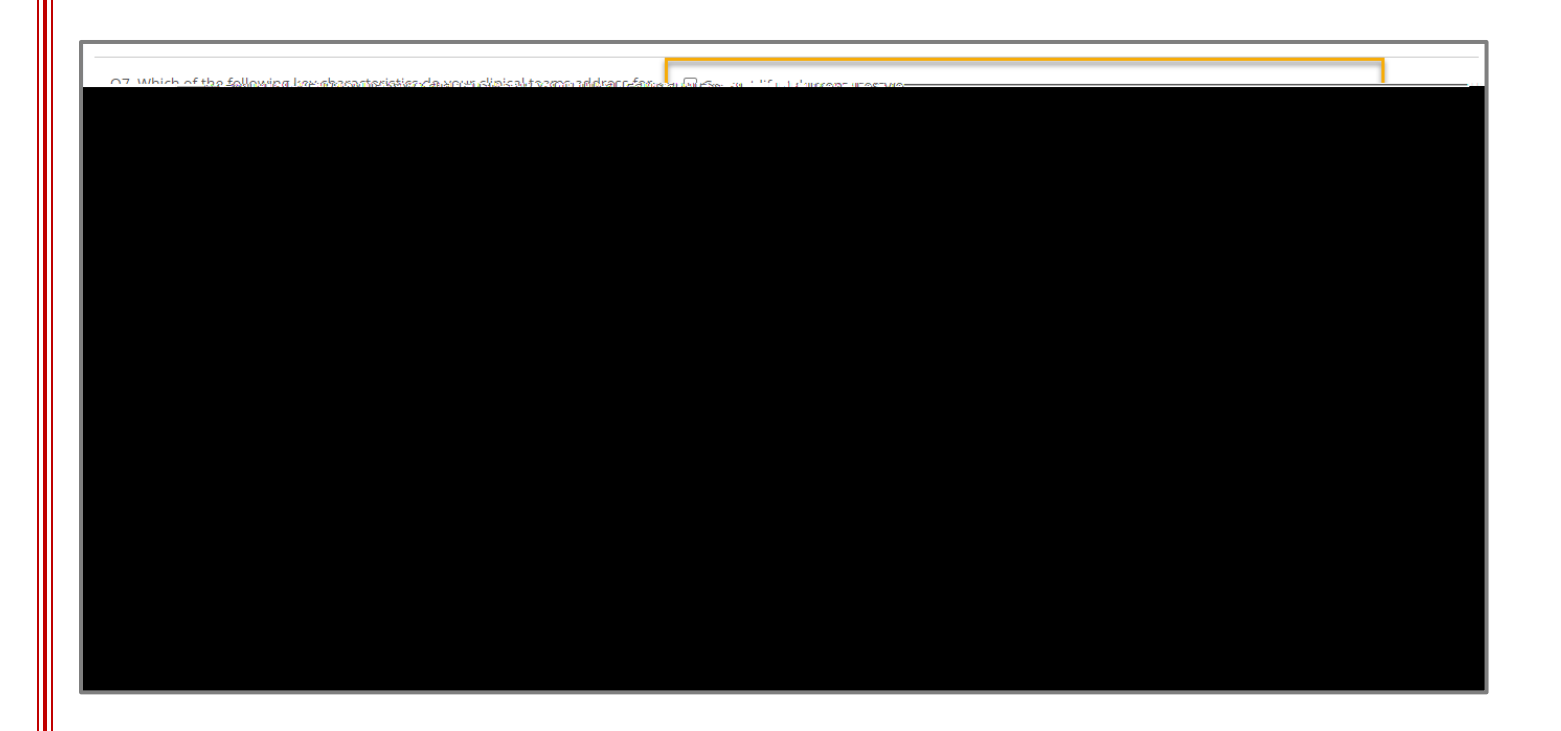

Q9 and Q10 center on guideline-based pharmacologic therapies. Q9A-Q9F ask about which therapies are typically being prescribed and where they are prescribed.

| ternal médicine -<br>1706 : Colorador Colorador d'Altra estrativa estructura dari sull'activativa dari sull'activativa dari sull'acti | Q9a. Within m |
|----------------------------------------------------------------------------------------------------|---------------|
|                                                                                                    |               |
|                                                                                                    |               |
|                                                                                                    |               |
|                                                                                                    |               |
|                                                                                                    |               |
|                                                                                                    |               |
|                                                                                                    |               |
|                                                                                                    |               |
|                                                                                                    |               |
|                                                                                                    |               |

Q10 asks about the prescribing barriers your organization faces. Mc3.9 (4 777.6002 ] Subtype /Headei47714d ref 2742 BT 584 TD [Q)232.4 (10)1 g a

When all data are entered, check the "Data Entry Complete" checkbox and click the Save & Exit button at the top of the page.